## **Cppm nested groups**

This article will explain how to search within nested groups to determine whether a user is actually a member of a higher level group. This information can then be used to make policy decisions within ClearPass Policy Manager (CPPM).

For example, in my lab, I have three groups in the following configuration:

Group1

Group2

Group3

My user is member of Group3, but I want CPPM to check my membership against Group1. In the real world, you may run into something like:

All Students

ReaganHS

Freshman

The administrator may want to know if a student is a member of ReaganHS or All Students. Out of the box, CPPM will report that the user is "Freshman", but not the higher level groups.

The default logic of CPPM is to return only the "memberOf" for the user record. Below, we will configure CPPM to use memberOf to again query AD and return the group membership of the group itself. We will then query AD again for the group membership of the second level group. Along the way, we store each set of group memberships in a different variable so that we can use them for policy decisions. In the example above, CPPM will know that Student1 is a member of Freshman and will query AD again to get the group membership of Freshman, which will return ReaganHS. CPPM will then query AD again to get the group membership of ReaganHS, which will return All Students. CPPM will store Freshman, ReaganHS and All Students as different variables.

To start, you must already have joined CPPM to your domain and added a domain controller to CPPM as an authentication source. The process for doing these steps is documented in other places and outside the scope of this document.

Once you have successfully joined Active Directory (AD) and added a domain controller as an authentication source, you are ready to look for nested groups.

To start, click on the name of your AD server (SELABS in the example below)

1

| ARURA<br>networks                            |             | ClearPas                     | ss Policy Manager | Help   Logo<br>admin (Super Administrato                           |
|----------------------------------------------|-------------|------------------------------|-------------------|--------------------------------------------------------------------|
| Dashboard O Co                               | nfiguration | n » Authentication » Sources |                   |                                                                    |
| Monitoring & Reporting 0 A                   | uthenti     | cation Sources               |                   | Add Authentication Source                                          |
| Configuration O                              |             |                              |                   | A Import Authentication Sources                                    |
| 🖧 Start Here                                 |             |                              |                   |                                                                    |
| 🛱 Services 🛛 🖌 F                             | Iter: Name  | contains                     | 🕂 Go Clea         | ar Filter Show 10 records                                          |
| Authentication                               | #           | Name 🛆                       | Type              | Description                                                        |
| - 🗘 Methods                                  | 1.0         | [Endpoints Repository]       | Local SOL DB      | Authenticate endpoints against Policy Manager local database       |
| - 🗘 Sources                                  | 2 0         | [Guest Device Repository]    | Local SQL DB      | Authenticate quest devices against Policy Manager local database   |
| Q Identity                                   | 2 0         | [Guest Device Repository]    | Local SQL DB      | Authonicate guest wars assist Policy Manager local database        |
| -iĝi Local Users                             | 3.0         | [Guest User Repository]      | Local SQL DB      | Authenticate guest users against Policy Pranager local database    |
| - 🛱 Guest Users                              | 4. 0        | [Local User Repository]      | Local SQL DB      | Authenticate users against Policy Manager local user database      |
| - c Onboard Devices                          | 5.          | [Onboard Devices Repository] | Local SQL DB      | Authenticate Unboard devices against Policy Manager local database |
| - C Endpoints                                | 6.          | SELABS                       | Active Directory  |                                                                    |
| - 🛱 Static Host Lists                        | Showi       | ng 1-6 of 6                  |                   | Copy Export Delete                                                 |
| - 🛱 Roles                                    |             |                              |                   |                                                                    |
| - 🛱 Role Mappings                            |             |                              |                   |                                                                    |
| 1 Posture                                    |             |                              |                   |                                                                    |
| Enforcement                                  |             |                              |                   |                                                                    |
| 🛱 Policies                                   |             |                              |                   |                                                                    |
| - 🛱 Profiles                                 |             |                              |                   |                                                                    |
| -+- Network                                  |             |                              |                   |                                                                    |
| -iĝi Devices                                 |             |                              |                   |                                                                    |
| - 🋱 Device Groups                            |             |                              |                   |                                                                    |
| - 🛱 Proxy Targets                            |             |                              |                   |                                                                    |
| © Policy Simulation                          |             |                              |                   |                                                                    |
| Administration 0                             |             |                              |                   |                                                                    |
| Copyright 2012 Aruba Networks. All rights re | eserved.    | Sep 25, 2012 07:4            | 0:01 CDT          | ClearPass Policy Manager 5.2.0.43003 on CP-SW-VA platfo            |
|                                              |             |                              |                   |                                                                    |

Click on the "Attributes" tab. Your source should already have several filters configured (Authentication, Groups, and Machine) as shown below.

| ARURA<br>networks                    |                                                        | ClearPass Policy Mana      | ager            | admin (S                      | <u>Help</u><br>uper Admini | <u>Logou</u><br> strator |
|--------------------------------------|--------------------------------------------------------|----------------------------|-----------------|-------------------------------|----------------------------|--------------------------|
| Dashboard                            | <ul> <li>Configuration » Authentication » S</li> </ul> | Sources » Add - SELABS     |                 |                               |                            |                          |
| Monitoring & Reporting               | <ul> <li>Authentication Sources</li> </ul>             | - SELABS                   |                 |                               |                            |                          |
| 🖧 Configuration                      | O Summary General Pri                                  | Attributes                 |                 |                               |                            |                          |
| - 🛱 Start Here                       |                                                        |                            |                 |                               |                            |                          |
| - 🛱 Services                         | Specify litter queries used to reto                    | Attribute Name             | Alias Namo      | Enabled Ac                    |                            | -                        |
| Authentication                       | Authentication                                         | Attribute Name             | Allas Name      | Enabled As                    | EN.                        |                          |
| - 🛱 Methods                          | 1. Addiendcation                                       | an                         | UserDN          | -                             | L97                        | -                        |
| - 🔅 Sources                          |                                                        | department                 | Department      | Attribute                     |                            |                          |
| 🖃 🚨 Identity                         |                                                        | title                      | Title           | Attribute                     |                            |                          |
| - 🛱 Local Users                      |                                                        | company                    | company         | 141                           |                            |                          |
| - 🛱 Guest Users                      |                                                        | memberOf                   | memberOf        | Attribute                     |                            |                          |
| - 🛱 Onboard Devices                  |                                                        | telephoneNumber            | Phone           | Attribute                     |                            |                          |
| - 🛱 Endpoints                        |                                                        | mail                       | Email           | Attribute                     |                            |                          |
| - 🛱 Static Host Lists                |                                                        | displayName                | Name            | Attribute                     |                            |                          |
| - 🛱 Roles                            | 2. Groups                                              | cn                         | Groups          | -                             | E)                         | 8                        |
| - 🛱 Role Mappings                    | 3. Machine                                             | dNSHostName                | HostName        | Attribute                     | D/                         | 03                       |
| 🕞 📅 Posture                          |                                                        | operatingSystem            | OperatingSystem | Attribute                     |                            |                          |
| 🖃 🕸 Enforcement                      |                                                        | operating System           | OCCapitanDeals  | Attibute                      |                            |                          |
| - 🛱 Policies                         |                                                        | operatingSystemServicePack | USSErvicePack   | Attribute                     | and the second             |                          |
| - 🛱 Profiles                         |                                                        |                            |                 |                               | Add Mor                    | e Filters                |
| - 🕂 Network                          |                                                        |                            |                 |                               |                            |                          |
| - 🛱 Devices                          |                                                        |                            |                 |                               |                            |                          |
| - 🛱 Device Groups                    |                                                        |                            |                 |                               |                            |                          |
| Proxy Targets                        |                                                        |                            |                 |                               |                            |                          |
| Policy Simulation                    | Seck to Authentication Sec                             | ources                     |                 | Clear Cache Copy              | Save C                     | ancel                    |
| 2 Administration                     | 0                                                      |                            |                 |                               |                            |                          |
| © Copyright 2012 Aruba Networks. All | rights reserved.                                       | Sep 25, 2012 07:41:55 CDT  | ClearPa         | ss Policy Manager 5.2.0.43003 | on CP-SW-VA                | platform                 |

First, edit the filter named "Groups" by clicking on it. Change the Filter Name to "LeafGroups" and the Alias Name to "LeafGroups". Add another Attribute by clicking on the "Click to add...." link below the existing Attribute. The name must be "memberOf" (it IS case sensitive) and the Alias Name should be "LeafGroupmemberOf". The screen should now look like the example below.

2

| Configuration | Attributes | Browse      | Filter       |     |              |   |
|---------------|------------|-------------|--------------|-----|--------------|---|
| Filter Name:  | LeafGro    | ups         |              |     |              |   |
| Filter Query: | (disti     | nguishedNam | ne=%{member0 | f}) |              |   |
| Name          |            | Alias Nam   | e            |     | Enabled As   | 1 |
| 1. cn         |            | LeafGroups  | 5            | =   | 241 - C      | Ť |
| 2. memberOf   |            | LeafGroup   | nemberOf     | =   | 1 <u>2</u> 1 | Ť |
|               |            |             |              |     |              |   |

The Alias Name LeafGroupmemberOf will be referenced later, so remember it.

Make sure you click "Save".

Now, add another filter by clicking the "Add More Filters" button on the bottom right corner of the window. Click the "Configuration" tab on the next window and enter "UpOneLevel" as the Filter Name. In the Filter Query box, enter (without the quotes) "(distinguishedName=%{LeafGroupmemberOf})". This tells the filter to search for the variable called LeafGroupmemberOf, which was set in the initial query of the user record. Click the "Click to add..." link and enter "cn" as the name (again, it is case sensitive) and "UpOneLevel" as the Alias Name. Click the "Click to add..." link again and enter "memberOf" as the name and "UpOneLevelmemberOf" as the Alias Name. The filter should look like the screen shot below.

|       | owse Filter  | Attributes   | Configuration     |         |            |  |
|-------|--------------|--------------|-------------------|---------|------------|--|
| Filte | r Name:      | UpDreLevel   |                   |         |            |  |
| Filte | r Query:     | {distinguish | dName-%(LeafGroup | omenber | 0())       |  |
|       | Name         | Alias        | Name              |         | Enabled As |  |
| 1.    | cn           | UpOn         | sLevel            | -       |            |  |
| 2.    | memberOf     | UpOn         | LevelmemberOf     | -       |            |  |
| 3.    | Click to add |              |                   |         |            |  |
|       |              |              |                   |         |            |  |
|       |              |              |                   |         |            |  |

Click "Save" to save your progress.

Add another filter using the same process above, but make it look like the screen shot below.

| member0f}) | UpTwoLevel                             | Filter Name:    |
|------------|----------------------------------------|-----------------|
| memberOf}) | ber Query: (distinguished%aze=%(UpOneL |                 |
|            | (                                      | Filter Query:   |
| Enabled As | Alias Name                             | Name            |
| A          | UpTwoLevel                             | 1. on           |
| A          | UpTwoLevelmembe                        | 2. memberOf     |
|            |                                        | 3. Click to add |
|            |                                        |                 |
|            |                                        |                 |
|            |                                        |                 |

Notice that the Filter Query is now looking for "UpOneLevelmemberOf". The Filter Name and Alias Names have changed as well.

Click "Save".

If you have more than three levels of nested groups, keep adding levels. For my demo, I only have three.

The final attributes screen should look similar to the one below.

| Summary    | General         | Primary | Attributes                 |                    |              |    |   |
|------------|-----------------|---------|----------------------------|--------------------|--------------|----|---|
| Filter N   | ame             |         | Attribute Name             | Alias Name         | Enabled As   |    | Ť |
| 1. Authent | ication         |         | dn                         | UserDN             | -            |    | Ť |
|            |                 |         | department                 | Department         | Attribute    |    |   |
|            |                 |         | title                      | Title              | Attribute    |    |   |
|            | title<br>compan |         | company                    | company            | 3 <b>-</b> 3 |    |   |
|            |                 |         | memberOf                   | memberOf           | Attribute    |    |   |
|            |                 |         | telephoneNumber            | Phone              | Attribute    |    |   |
|            |                 |         | mail                       | Email              | Attribute    |    |   |
|            |                 |         | displayName                | Name               | Attribute    |    |   |
| 2. LeafGro | ups             |         | cn                         | LeafGroups         | -            | D' | Ť |
|            |                 |         | memberOf                   | LeafGroupmemberOf  |              |    |   |
| 3. Machine |                 |         | dNSHostName                | HostName           | Attribute    | €⁄ | Ť |
|            |                 |         | operatingSystem            | OperatingSystem    | Attribute    |    |   |
|            |                 |         | operatingSystemServicePack | OSServicePack      | Attribute    |    |   |
| 4. UpOneL  | evel            |         | cn                         | UpOneLevel         | -            | Ð  | Ť |
|            |                 |         | memberOf                   | UpOneLevelmemberOf |              |    |   |
| 5. UpTwoL  | evel            |         | cn                         | UpTwoLevel         | -            | B) | Ť |
|            |                 |         | memberOf                   | UpTwoLevelmemberOf | -            |    |   |

You must configure your authentication source for authorization before CPPM will report authorization attributes. This is done by clicking on "Authentication", "Sources", then the "General" tab. Make sure you have checked the "Use for Authorization:" box as shown below.

| Summary General          | Primary      | Attributes         |                 | 1                              |                  |      |  |  |
|--------------------------|--------------|--------------------|-----------------|--------------------------------|------------------|------|--|--|
| Description:             | SELABS       |                    |                 |                                |                  |      |  |  |
| Гуре:                    | Active Direc | tory               |                 |                                |                  |      |  |  |
| Jse for Authorization:   | ✓ Enable to  | use this authentic | ation source to | o also fetch rol               | e mapping attrib | utes |  |  |
| Authorization Sources:   | Select       |                    |                 | Remove<br>View Details         | }                |      |  |  |
| Server Timeout:          | 10 seco      | onds               |                 |                                |                  |      |  |  |
| Cache Timeout:           | 36000 seco   | onds               |                 |                                |                  |      |  |  |
| Backup Servers Priority: |              | 1                  | Add Backup      | Move Up<br>Move Down<br>Remove |                  |      |  |  |
|                          |              |                    |                 |                                |                  |      |  |  |

CPPM also requires that you add Role Mapping to your Service before the attributes will be recorded.

To add Role Mapping, click on Services and edit the Service that uses the Authentication Source you modified above. In my lab, it is called "oolson-dot1 ssid".

Click the Service tab and ensure Authorization is enabled in the More Options box.

| etworks                            |                                                  | Liea                 | reass Polic          | y wa       | lager          |                      | admin (Super Ad                          | minis | strate |
|------------------------------------|--------------------------------------------------|----------------------|----------------------|------------|----------------|----------------------|------------------------------------------|-------|--------|
| Dashboard                          | <ul> <li>Configuration » Services » E</li> </ul> | dit - oolson-dot1x s | sid                  |            |                |                      |                                          |       |        |
| Monitoring & Reporting             | <ul> <li>Services - oolson-o</li> </ul>          | lot1x ssid           |                      |            |                |                      |                                          |       |        |
| Configuration                      | Summary Service                                  | Authentication       | Authorization        | Roles      | Posture        | Enforcement          |                                          |       |        |
| ğı Start Here                      | Name:                                            | oolson-dot1x ssid    |                      |            |                |                      |                                          |       |        |
| Authentication                     | Description:                                     | Aruba 802.1X Wi      | reless Access Servic | e          |                |                      |                                          |       |        |
| ්රී Sources                        | Type:                                            | Aruba 802.1X Wir     | eless                |            |                |                      |                                          |       |        |
| Identity                           | Status:                                          | Enabled              |                      |            |                |                      |                                          |       |        |
| - từ Local Users                   | Monitor Mode:                                    | Enable to moni       | tor network access   | without er | nforcement     |                      |                                          |       |        |
| - g Guest Users                    | More Options:                                    | Authorization        | Posture Complia      | nce 🗆 Au   | udit End-hosts | s 🔲 Profile Endpoint | is .                                     |       |        |
| - Cr Endpoints                     | Service Rule                                     |                      |                      |            |                |                      |                                          |       |        |
| - Static Host Lists                | Matches O ANY or O ALL                           | of the following con | ditions:             |            |                |                      |                                          |       |        |
| Roles                              | Туре                                             |                      | Name                 |            | Ope            | rator                | Value                                    |       |        |
| Role Mappings                      | 1. Radius:IETF                                   | N                    | AS-Port-Type         |            | EQUA           | LS                   | Wireless-802.11 (19)                     | 0a    | 8      |
| Posture                            | 2. Radius:IETF                                   | S                    | ervice-Type          |            | BELO           | NGS_TO               | Login-User (1), Framed-User (2),         | 66    | ŵ      |
| Enforcement                        | 3. Radius: Aruba                                 | A                    | uba-Location-Id      |            | EXIST          | rs                   | Authenticate-Only (8)                    | 85    | -      |
| - 🛱 Policies                       | 4. Radius:Aruba                                  | A                    | uba-Essid-Name       |            | EOUA           | uls.                 | oolson-dot1x                             | 66    | ŵ      |
| - i Profiles                       | 5. Click to add                                  |                      |                      |            | - Qui          |                      |                                          | - 454 |        |
| P Network                          |                                                  |                      |                      |            |                |                      |                                          |       | _      |
| Device Groups                      |                                                  |                      |                      |            |                |                      |                                          |       |        |
| Proxy Targets                      | < Back to Services                               |                      |                      |            |                |                      | Disable Carry Sauce                      | 1.00  |        |
| Administration                     | 0                                                |                      |                      |            |                |                      | Disable Copy Save                        | J Ga  | ncer   |
| Copyright 2012 Aruba Networks. All | rights reserved.                                 | Sep 25, 20           | 2 07:54:40 CDT       |            |                | Clear                | Pass Policy Manager 5.2.0.43003 on CP-SV | V-VA  | platfo |
|                                    |                                                  |                      |                      |            |                |                      |                                          |       |        |

Click the Authentication tab and ensure your modified AD server is listed first in the Authentication Sources box.

| Dashboard O Co<br>Monitoring & Reporting O S<br>Configuration O | onfiguration »<br>ervices -<br>Summary | Services » I<br>oolson-o | Edit - oolson-dot1x s<br>dot1x ssid    | sid               |              |                |                          |                                              |  |
|-----------------------------------------------------------------|----------------------------------------|--------------------------|----------------------------------------|-------------------|--------------|----------------|--------------------------|----------------------------------------------|--|
| Monitoring & Reporting O S                                      | ervices -                              | oolson-                  | dot1x ssid                             |                   |              |                |                          |                                              |  |
| Configuration 📀                                                 | Summary                                |                          |                                        |                   |              |                |                          |                                              |  |
| East 1                                                          | ounnury                                | Service                  | Authentication                         | Authorization     | Roles        | Posture        | Enforcement              |                                              |  |
| j Start Here                                                    |                                        |                          | E to this could be to the total of the |                   |              |                |                          |                                              |  |
| Services                                                        | Authentication Methods:                |                          | [EAP PEAP]                             |                   | -            | Move Up        |                          | Add new Authentication Method                |  |
| Authentication                                                  |                                        |                          | [MSCHAP]                               |                   |              | Remove         |                          |                                              |  |
| - 🛱 Methods                                                     |                                        |                          | [MSCHAP]                               |                   |              | View Details   |                          |                                              |  |
| - 🛱 Sources                                                     |                                        |                          |                                        |                   |              | Modify         |                          |                                              |  |
| 2 Identity                                                      |                                        |                          | Select to Add                          |                   | -            |                |                          |                                              |  |
| - 🗘 Local Users                                                 | Authentication                         | n Sources:               | SELARS (Active Direct                  | orvi              |              | Move Up        |                          | Add new Authentication Source                |  |
| - 🛱 Guest Users                                                 |                                        |                          | [Local User Repositor                  | y] [Local SQL DB] |              | Move Down      |                          |                                              |  |
| - 🛱 Onboard Devices                                             |                                        |                          |                                        |                   |              | Remove         |                          |                                              |  |
| - 🛱 Endpoints                                                   |                                        |                          |                                        |                   |              | View Details   |                          |                                              |  |
| - 🛱 Static Host Lists                                           |                                        |                          | Select to Add                          |                   | -            | moully         |                          |                                              |  |
| - 🛱 Roles                                                       |                                        |                          |                                        |                   |              |                |                          |                                              |  |
| - 🛱 Role Mappings                                               | strip Usernan                          | te Rules:                | Enable to specif                       | ry a comma-separa | ated list of | rules to strip | username prefixes or sum | xes                                          |  |
| Posture                                                         |                                        |                          |                                        |                   |              |                |                          |                                              |  |
| E Enforcement                                                   |                                        |                          |                                        |                   |              |                |                          |                                              |  |
| - Q Policies                                                    |                                        |                          |                                        |                   |              |                |                          |                                              |  |
| - Q Profiles                                                    |                                        |                          |                                        |                   |              |                |                          |                                              |  |
| - Network                                                       |                                        |                          |                                        |                   |              |                |                          |                                              |  |
| -g Devices                                                      |                                        |                          |                                        |                   |              |                |                          |                                              |  |
| - Q Device Groups                                               |                                        |                          |                                        |                   |              |                |                          |                                              |  |
| -g Proxy Targets                                                | S Back to S                            | Services                 |                                        |                   |              |                |                          | Disable Copy Save Cancel                     |  |
| Administration O                                                |                                        |                          |                                        |                   |              |                |                          |                                              |  |
| Copyright 2012 Aruba Networks. All rights r                     | eserved.                               |                          | Sep 25, 201                            | 2 07:55:59 CDT    |              |                | ClearPass P              | olicy Manager 5.2.0.43003 on CP-SW-VA platfo |  |
|                                                                 |                                        |                          | Complete male                          | a sura suthan     | tiantian     | ic comoo       | ing                      |                                              |  |

To add a Role Mapping, click the Roles tab. Click the "Add new Role Mapping Policy" link.

| Summary      | Service        | Authentication | Authorization | Roles | Posture | Enforcement |         |              |        |
|--------------|----------------|----------------|---------------|-------|---------|-------------|---------|--------------|--------|
| ole Mapping  | Policy:        | Select         |               | -     | Modify  |             | Add new | Role Mapping | g Poli |
| ole Mapping  | Policy Detai   | ls             |               |       |         |             |         |              |        |
| escription:  |                | 2              |               |       |         |             |         |              |        |
| efault Role: | :              | -              |               |       |         |             |         |              |        |
| ules Evaluat | tion Algorithi | m: -           |               |       |         |             |         |              |        |
| Conditi      |                |                |               |       |         |             |         |              |        |
| Conditi      | ions           |                |               |       |         | Role        |         |              |        |
| Conditi      | ions           |                |               |       |         | Role        |         |              |        |

Add a Role Mapping Policy called "Check\_Nested\_Groups". I added a new TIPs role called "Group1\_Member", but you can add what ever TIPs roles that make sense to you. The role checks "Authorization:SELABS:UpTwoLevelmemberOf" for "Group1" and assigns Group1\_Member TIPs role if it matches.

|                           | Authentication      | Authorization   | Roles  | Posture | Enforcement   |                           |
|---------------------------|---------------------|-----------------|--------|---------|---------------|---------------------------|
| Role Mapping Policy:      | Check_Nested_Group  | 5               | -      | Modify  |               | Add new Role Mapping Poli |
| Role Mapping Policy Deta  | ils                 |                 |        |         |               |                           |
| Description:              |                     |                 |        |         |               |                           |
| Default Role:             | Group1_Member       |                 |        |         |               |                           |
| Rules Evaluation Algorith | m: first-applicable |                 |        |         |               |                           |
| Conditions                |                     |                 |        |         | Role          |                           |
| . (Authorization:SELA     | BS:UpTwoLevelmemt   | erOf CONTAINS G | roup1) |         | Group1_Member |                           |
|                           |                     |                 |        |         |               |                           |
|                           |                     |                 |        |         |               |                           |

To verify its working, create an AD account and several groups. Make Group3 a member of Group2 and Group2 a member of Group1. Then, make your AD account a member of Group3.

Once you have the configuration above (both CPPM and AD) and you can successfully authenticate against AD via CPPM, you will be able to see the following logs in the CPPM Access Tracker.

| anput anput            | output                              |
|------------------------|-------------------------------------|
| Session Identifier:    | R000032da-06-5061aaff               |
| Date and Time:         | Sep 25, 2012 08:00:47 CDT           |
| End-Host Identifier:   | C8BCC84361EE                        |
| Username:              | oolson                              |
| Access Device IP/Port: | 192.168.1.1:0                       |
| System Posture Status: | UNKNOWN (100)                       |
| Policies Used -        |                                     |
| Service:               | colson-dot1x ssid                   |
| Authentication Method: | EAP-PEAP,EAP-MSCHAPv2               |
| Authentication Source: | AD:192.168.1.50                     |
| Authorization Source:  | SELABS                              |
| Roles:                 | Group1_Member, [User Authenticated] |
| Enforcement Profiles:  | [Allow Access Profile]              |
| Service Monitor Mode:  | Disabled                            |
|                        | Change Status Export Show Loga Clos |

Notice that the Roles: in the output above include "Group1\_Member". Group1\_Member was assigned since my account is a member of Group3, which is a member of Group2, which is a member of Group1.

| Summary Input Output                    |                                                                                                    | _    |
|-----------------------------------------|----------------------------------------------------------------------------------------------------|------|
| ccess Device IP/Port: 192.168.1.1:0     |                                                                                                    |      |
| RADIUS Request                          |                                                                                                    |      |
| Authorization Attributes                |                                                                                                    | ۲    |
| Authorization:SELABS:LeafGroupmemberOf  | CN=Group2,CN=Users,DC=selabs,DC=com                                                                                                    |      |
| Authorization:SELABS:LeafGroups         | Administrators, Group3, Remote Desktop Users                                                                                                    |      |
| Authorization:SELABS:memberOf           | CN=Administrators,CN=Builtin,DC=selabs,DC=com,<br>CN=Group3;CN=Users,DC=selabs,DC=com, CN=Remote<br>Desktop Users,CN=Builtin,DC=selabs,DC=com                                                                                                    |      |
| Authorization:SELABS:Name               | Olin Olson                                                                                                    |      |
| Authorization:SELABS:UpOneLevel         | Group2                                                                                                    |      |
| Authorization:SELABS:UpOneLevelmemberOf | CN=Group1,CN=Users,DC=selabs,DC=com                                                                                                    |      |
| Authorization:SELABS:UpTwoLevel         | Group1                                                                                                    |      |
| Authorization:SELABS:UserDN             | CN=Olin Olson,CN=Users,DC=selabs,DC=com                                                                                                    |      |
| Computed Attributes                     |                                                                                                    | ۲    |
|                                         | Change Status Export Show Logs                                                                                                    | Clos |
|                                         | man and had the second in the second second s | -    |
| imputed Attributes                      | Change Status Export Show Logs                                                                                                    | Clo  |

In the output above, you can see that there are several Authorization attributes, including Authorization:SELABS:UpTwoLevel = "Group1".